## [VIDEO] Create Food Rules

Last Modified on 07/12/2022 11:52 am CDT

Create food rules that dictate how often a food is served or what foods can be served together. These are referred to as food frequency and food combination rules. Watch the video below, or click a link to jump to a specific rule type.

## In this article:

- Adding Food Frequency Rules
- Adding Food Combination Rules

## **Adding Food Frequency Rules**

**Note**: We strongly recommend that you review your existing rules before adding a new one to ensure that you are not adding a duplicate.

- 1. Click the Administration menu and select Manage Foods. KidKare opens in a browser.
- 2. Log in using the same credentials you use to access Minute Menu HX.
- 3. From the menu to the left, click Foods.
- 4. Click Food Rules. The Rules page opens.
- 5. Click New Rule and choose from the following:
  - Limit Foods/Day
  - Limit Foods/Week
  - Limit Foods/Month
- 6. The Food Frequency Details page opens. In the Display section:
  - a. Click the Name box and enter a name for this rule. This box is required.
  - b. Enter a description, Spanish name, and Spanish description, if needed.

- 7. In the Apply To section, select the age group and meals to which the rule applies:
  - a. Click Infants or Non-Infants.
  - b. Click Meal or Child.
  - c. Click 🔟 next to each meal to which this rule applies.
  - d. Click the Serving Limit box and enter the number of servings of this food allowed for the time period you selected in Step 5.
- 8. In the Action section, select Warn or Disallow.

|                               |                                    | Home Sponsor 🤉 🎊 🛛 Adam Frankenstein (993201) 🗸        |
|-------------------------------|------------------------------------|--------------------------------------------------------|
| 🕋 😒 🔅                         | 倄 > Foods > Food Frequency Details |                                                        |
| Observer Mode                 | Display                            | Apply To                                               |
| Foods >                       | Namer                              | Proskfact:                                             |
| <ul> <li>Food List</li> </ul> | Name. *                            | * Infants Non-Infants DicaMast.                        |
| - Food Categories             | Description:                       | * Meal Child Snack: (II) No                            |
| - Food Rules                  |                                    | Lunch/Dinner:                                          |
| \$ Billing Report             | Spanish<br>Name:                   | Serving Limit: Max per Day *                           |
| 💼 Reviews 🗸                   | Description:                       |                                                        |
| 🕑 eForms 🗸 🗸                  |                                    | Action                                                 |
| Messages                      |                                    | * Warn Disallow                                        |
| 🕜 Get Help 🗸 🗸                |                                    | Options                                                |
| ഗ്ര Logout                    |                                    | Options                                                |
| ۲                             |                                    | Include foods served at meals that were disallowed     |
|                               |                                    | Include foods served at snacks where there were III No |
|                               |                                    | Back Next                                              |
|                               |                                    | *                                                      |

- 9. In the **Options** section, click (III) next to each setting that applies:
  - Include Foods Served at Meals that were Disallowed for Other Reasons
  - Include Foods Served at Snacks Where There were Already 2 Other Valid Foods at Snack
- 10. Click Next. The Select Food Restriction page opens.
- 11. Select a food type, category, or food to restrict.
  - To restrict a food type:
    - 1. Click Food Type.
    - 2. Select the type.
  - To restrict a food category:
    - 1. Click Category.
    - 2. Click the category in the first box and drag and drop it into the **Selected Items for Rule** box. You can click the **Type to Search** box and enter a category name to filter the categories that display.
  - To restrict a specific food:
    - 1. Click Select Foods.
    - Click the food in the first box and drag and drop it into the Selected Items for Rule box. You can click the Type to Search box and enter a food name to filter the foods that display.
- 12. Click Save.

| KidKare                             |                                                |                                                                   | Home Sponsor 🔑 (Adam Frankenstein (993201) 🗸 |
|-------------------------------------|------------------------------------------------|-------------------------------------------------------------------|----------------------------------------------|
| <b>*</b> 0;                         | A > Foods > Select Food Restriction            |                                                                   |                                              |
| Observer Mode                       | Food Type Category Select Foods                |                                                                   |                                              |
| ■ Foods >                           |                                                |                                                                   |                                              |
| <ul> <li>Food List</li> </ul>       | To add item to the rule drag and drop -> potal | Selected items for rule Type to search                            |                                              |
| <ul> <li>Food Categories</li> </ul> | # Augratin / Scalloped Potatoes                | I Instant Potatoes                                                |                                              |
| <ul> <li>Food Rules</li> </ul>      | II Potato Bread                                | 8 Chicken Vegetable Soup w / Potatoes & Carrots                   |                                              |
| \$ Billing Report                   | II Potato Salad                                | II Potato Skins                                                   |                                              |
| 💼 Reviews 🗸 🗸                       | : Sweet Folator fams                           | I Potatoes (Baked / Mashed)                                       |                                              |
| 🕞 eForms 🗸 🗸                        |                                                |                                                                   |                                              |
| 👩 Get Help 🗸 🗸                      |                                                |                                                                   |                                              |
| ரு Logout                           | v                                              |                                                                   | •                                            |
| ۲                                   |                                                |                                                                   | Back Save                                    |
|                                     |                                                |                                                                   |                                              |
|                                     |                                                |                                                                   |                                              |
|                                     |                                                |                                                                   |                                              |
|                                     |                                                |                                                                   |                                              |
|                                     |                                                |                                                                   |                                              |
|                                     |                                                |                                                                   |                                              |
|                                     |                                                |                                                                   |                                              |
|                                     |                                                |                                                                   |                                              |
|                                     |                                                |                                                                   |                                              |
|                                     |                                                |                                                                   |                                              |
|                                     |                                                |                                                                   |                                              |
|                                     |                                                |                                                                   |                                              |
|                                     |                                                | Copyright © 2020 - Minute Menu Systems, LLC - All Rights Reserved | Kidhare                                      |
|                                     | Terms   Privacy Policy   Cookie Policy         |                                                                   |                                              |

## **Adding Food Combination Rules**

- 1. Click the Administration menu and select Manage Foods. KidKare opens in a browser.
- 2. Log in using the same credentials you use to access Minute Menu HX.
- 3. From the menu to the left, click **Foods**.
- 4. Click Food Rules. The Rules page opens.
- 5. Click New Rule and choose from the following:
  - Any 2 Foods
  - All Foods
- 6. The Food Combination Details page opens. In the Display section:
  - a. Click the Name box and enter a name for this rule. This box is required.
  - b. Enter a description, Spanish name, and Spanish description, if needed.
- 7. In the Apply To section, select the meals to which the rule applies.
- 8. In the Action section, select Warn or Disallow.

|                                                                                                    |                                                                                                    | Home Sponsor 💡 🔑 (Adam Frankenstein (993201) 🗸                                       |  |  |
|----------------------------------------------------------------------------------------------------|----------------------------------------------------------------------------------------------------|--------------------------------------------------------------------------------------|--|--|
| 🐔 🐸 🕫                                                                                                    | ☆ > Foods > Food Combination Details                                                                       |                                                                                      |  |  |
| Observer Mode                                                                                                | Display                                                                                                    | Аррју То                                                                             |  |  |
| Foods     Food List     Food Categories     Food Rules     Billing Report     Reviews     v     eForms     v | Name:   Description:  Spanish Name:  Description:                                                          | Breakfast III No<br>Snack III No<br>Lunch/Dinner III No<br>Action<br>* Warn Disallow |  |  |
| Messages                                                                                                    |                                                                                                    | Options                                                                              |  |  |
| U Logout                                                                                                    |                                                                                                    | Print description on provider error letters?                                         |  |  |
|                                                                                                    | Copyright © 2021 - Minute Menu Systems, LLC - All Rights Reserved Terms   Privacy Policy   Cookie Policy A |                                                                                      |  |  |

- 9. In the **Options** section, click (III) next to **Print Description on Provider Error Letters** to include this warning/disallowance on Provider Error Letters.
- 10. Click Next. The Select Food Restriction page opens.
- 11. Select a food type, category, or food to restrict.
  - To restrict a food type:
    - 1. Click Food Type.
    - 2. Select the type.
  - To restrict a food category:
    - 1. Click Category.
    - 2. Click the category in the first box and drag and drop it into the **Selected Items for Rule** box. You can click the **Type to Search** box and enter a category name to filter the categories that display.
  - To restrict a specific food:
    - 1. Click Select Foods.
    - 2. Click the food in the first box and drag and drop it into the **Selected Items for Rule** box. You can click the **Type to Search** box and enter a food name to filter the foods that display.
- 12. Click Save.

| Kidkore                             |                                          |                                                                 | Home Sponsor       |
|-------------------------------------|------------------------------------------|-----------------------------------------------------------------|--------------------|
| Ty Hinds Here'                      |                                          |                                                                 |                    |
| Observer Mode                       | Food Type Category Select Foods          |                                                                 |                    |
| Foods >                             | Tool type Category Select tools          |                                                                 |                    |
| - Food List                         | To add item to the rule drag and drop -> | Selected items for rule                                         | ^                  |
| <ul> <li>Food Categories</li> </ul> | I Pork                                   | # Potatoes                                                      |                    |
| <ul> <li>Food Rules</li> </ul>      |                                          |                                                                 |                    |
| \$ Billing Report                   |                                          |                                                                 |                    |
| Reviews ~                           |                                          |                                                                 |                    |
| 😪 eForms 🗸 🗸                        |                                          |                                                                 |                    |
| 🔞 Get Help 🗸 🗸                      |                                          |                                                                 |                    |
| () Logout                           | Ÿ                                        |                                                                 | * Rark Save        |
| ۲                                   |                                          |                                                                 |                    |
|                                     |                                          |                                                                 |                    |
|                                     |                                          |                                                                 |                    |
|                                     |                                          |                                                                 |                    |
|                                     |                                          |                                                                 |                    |
|                                     |                                          |                                                                 |                    |
|                                     |                                          |                                                                 |                    |
|                                     |                                          |                                                                 |                    |
|                                     |                                          |                                                                 |                    |
|                                     |                                          |                                                                 |                    |
|                                     |                                          |                                                                 |                    |
|                                     |                                          |                                                                 |                    |
|                                     |                                          |                                                                 | <b>Fa</b>          |
|                                     | Coj                                      | ayright © 2020 - Minute Menu Systems, LLC - All Rights Reserved | KidKare<br>Support |
|                                     | Terms   Privacy Policy   Cookie Policy   |                                                                 |                    |